## HOW TO SELF-REGISTER VIA IEHP MEMBER PORTAL

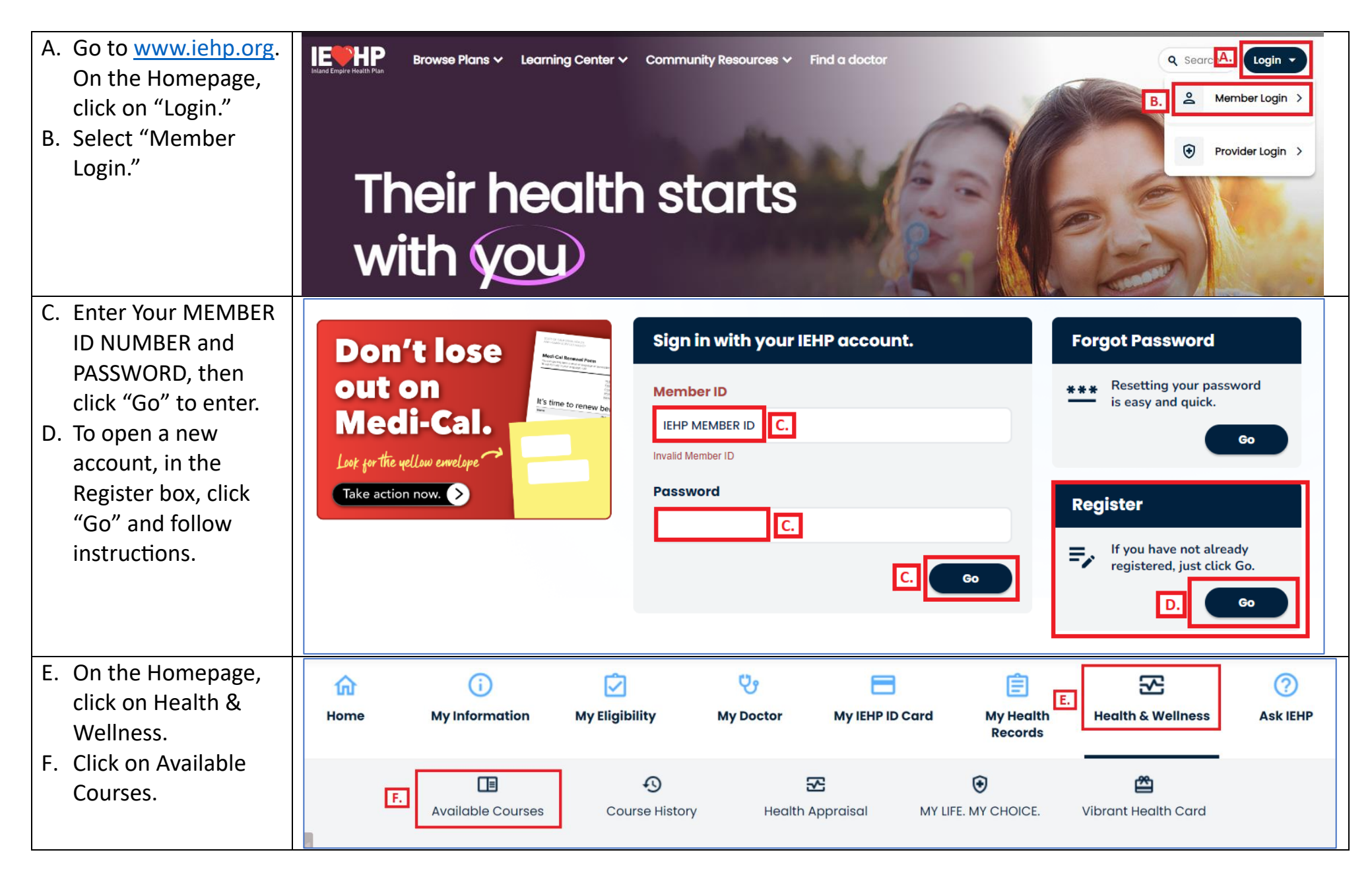

## G. Select a Category to **Available Courses** view Class/Material Topics. IEHP offers health education activities designed to help you stay healthy. Simply click on the tabs below for activity details and to enroll. **Early Childhood Healthy Living Men's Health Managing Illness** G. Perinatal Health **Senior Health** Weight Management **Teen Health** H. Click on the > to K Back to Available Courses view the Class **Available Courses: Managing Illness** Schedule for the Topic. IEHP offers health education activities designed to help you stay healthy. Simply click on the tabs below for activity details and to enroll. Breathe Well, Live Well #1: Understand Your Asthma > Breathe Well, Live Well #2: Control Your Asthma

## HOW TO SELF-REGISTER VIA IEHP MEMBER PORTAL

| I. Review class date,<br>time, location, and<br>language. Click on | Breathe Well, Live Well #1: Understand Your Asthma Image: Comparison of the symptoms of the symptoms of the symp |                                                                                                    |                                                                  |                                                                             |                    |            |            |
|--------------------------------------------------------------------|----------------------------------------------------------------------------------------------------|----------------------------------------------------------------------------------------------------|------------------------------------------------------------------|-----------------------------------------------------------------------------|--------------------|------------|------------|
| up.                                                                | Course<br>Name                                                                                                    | Date                                                                                                    | Time                                                             | Location                                                                    | Available<br>Seats | Language   | Request 1. |
|                                                                    | Breathe Well,<br>Live Well #1:<br>Understand<br>Your Asthma                                                                                                    | 01/09/2024                                                                                                    | 4:00 PM<br>- 5:00<br>PM                                          | <u>Mead Valley</u><br><u>Family Resource</u><br><u>Center - Room</u><br>215 | 35 of 36           | English 1. | Register   |
|                                                                    | Breathe Well,<br>Live Well #1:<br>Understand<br>Your Asthma                                                                                                    | 01/09/2024                                                                                                    | 4:00 PM<br>- 5:00<br>PM                                          | <u>IEHP Community</u><br><u>Resource Center</u><br><u>- RIV - Victoria</u>  | 29 of 30           | Spanish    | Register   |
| I. Fill Out Form and<br>click "Submit."                            | Course Registe<br>Breathe Well,<br>I<br>Course Options<br>This course is offered in Eng<br>with you, IEHP needs at leas<br>Interpreter Language (Option<br>Additional Person<br>(If primary person is under t                                                                                                    | r<br>Live Well #1:<br>Asthma<br>1/9/2024<br>anguage: Eng<br>glish. You may request a<br>glish. You may request a<br>glish. You may request a<br>so anal) | Understan<br>glish<br>an interpreter to a<br>chedule an interpre | ttend the class<br>eter.                                                    |                    |            |            |